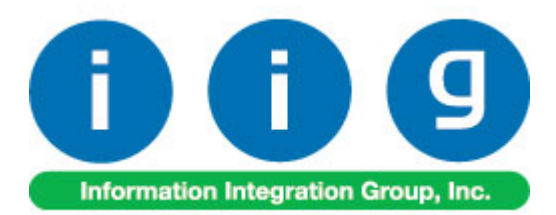

# Consignment Merchandise Processing For MAS 90/200

457 Palm Drive Glendale, CA 91202 818-956-3744 818-956-3746 sales@iigservices.com

www.iigservices.com

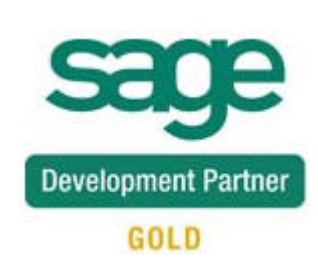

Information in this document is subject to change without notice. No part of this document may be reproduced or transmitted in any form or by any means, electronic or mechanical, for any purpose without the express written consent of Information Integration Group, Inc.

#### TRADEMARKS

*MS-DOS* and *Windows* are trademarks of Microsoft Corporation.

SAGE 100 ERP (formerly Sage ERP MAS 90 and 200) is registered trademark of Sage Software, Inc.

All other product names and brand names are service marks, and/or trademarks or registered trademarks of their respective companies.

### **Table of Contents**

| Installation Instructions and Cautions               |   |
|------------------------------------------------------|---|
| Wait! Before You Install – Do You Use CUSTOM OFFICE? |   |
| Registering IIG products                             |   |
| ODBC Security.                                       | 5 |
| Role Maintenance                                     | 5 |
| Introduction                                         | 6 |
| Setup                                                | 7 |
| Sales Order Options                                  | 7 |
| Customer Maintenance                                 |   |
| Processing                                           |   |
| Sales Order Entry                                    |   |
| Invoice Data Entry                                   |   |
| Shipping Data Entry                                  |   |
| Auto Generate Invoice Selection                      |   |
| Customer Consignment Report                          |   |

#### **Installation Instructions and Cautions**

**PLEASE NOTE: SAGE 100 ERP** must already be installed on your system before installing any IIG enhancement. If not already done, perform your SAGE 100 ERP installation and setup now; then allow any updating to be accomplished automatically. Once SAGE 100 ERP installation and file updating is complete, you may install your IIG enhancement product by following the procedure below.

#### Wait! Before You Install - Do You Use CUSTOM OFFICE?

**THIS IS AN IMPORTANT CAUTION:** If you have Custom Office installed, **and** if you have modified any SAGE 100 ERP screens, you must run **Customizer Update** after you do an enhancement installation.

But wait! BEFORE you run Customizer Update, it is very important that you print all of your tab lists. Running Customizer Update will clear all Tab settings; your printed tab list will help you to reset your Tabs in Customizer Update. Custom Office is installed on your system if there is an asterisk in the title bar of some of the screens. The asterisk indicates that the screen has been changed.

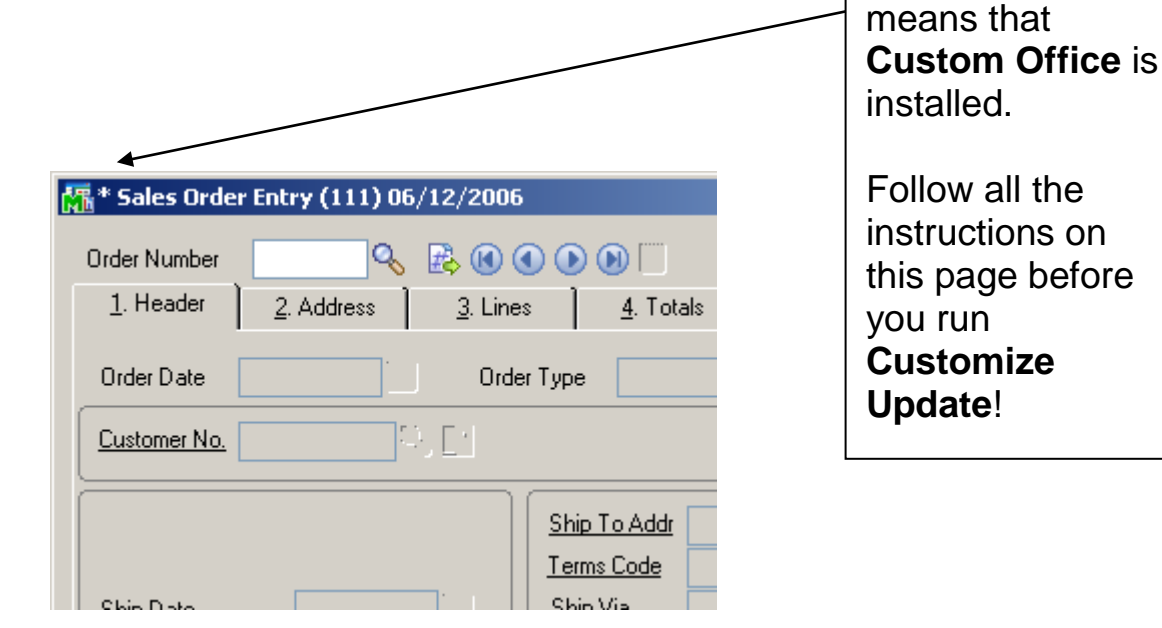

An **asterisk** in a

window's title bar

indicates that the

screen has been

modified. This

#### **Registering IIG products**

IIG Enhancement should be registered to be able to use it. If registration is not performed, the enhancement will work in a demo mode for a limited time period. The registration can be still done during the demo period.

Select the **IIG Product Registration** program under the **Library Master Setup** menu of the SAGE 100 ERP.

If this option is not listed under the Library Master Setup menu, go to the main menu, and select **Run** from the **File** menu. Type in SVIIGR and click **OK**.

| 🔓 IIG Master Developer E                   | nhancement Re | egistration  |                 |               | ? <u> </u>       |
|--------------------------------------------|---------------|--------------|-----------------|---------------|------------------|
| Registered Customer IIG                    | - Glendale    |              |                 |               |                  |
| -Registration Information<br>Reseller Name |               |              |                 |               |                  |
| Serial Number                              | 1111111       |              |                 |               |                  |
| Customer Number                            | 2222222222    |              |                 |               |                  |
| User Key                                   | 3333333333333 | 3333333      |                 |               |                  |
| Product Key                                | 55555 555     | 555 55555    | 55555 55555     |               |                  |
| Enhancement                                | Level         | Release Date | Serial Number   | Unlocking Key | <u> </u>         |
| IIG Enhancement                            | 5.10          |              |                 | BBBBB         | Undo             |
| Enhancement                                | Level         | Release Date | Serial Number   | Unlocking Key |                  |
| IIG Enhancement                            | 5.10          |              | Αδαδαδάδαδαδάδα | . BBBBB       |                  |
|                                            |               |              |                 |               |                  |
|                                            |               |              |                 |               |                  |
|                                            |               |              |                 |               |                  |
| Print Registration Form                    | ]             |              |                 |               |                  |
|                                            |               |              |                 |               | IIG ABC 4/7/2014 |

Enter **Serial Number** and **Unlocking Key** provided by IIG, and click **OK**.

If multiple IIG Enhancements are installed, Serial Numbers and Unlocking Keys should be entered for each enhancement.

Use the **Print Registration Form** button to print IIG Registration Form.

#### **ODBC Security**

After installing an **IIG Enhancement**; it is **very important to verify** whether or not the **Enable ODBC Security within Role Maintenance** check box is selected in the **System Configuration** window of your system. If it is selected you must assign ODBC security permissions and allow access to custom data tables/fields for the Roles defined in your system.

ODBC Security
 Enable ODBC Security within Role Maintenance

#### Role Maintenance

After installing an **IIG Enhancement**, permissions must be configured for newly created Tasks and Security Events.

| segs Role Mair                                                                                                    | tenance (ABC) 9/25/2014                                                                                                    |                              |
|----------------------------------------------------------------------------------------------------|----------------------------------------------------------------------------------------------------|------------------------------|
| Role<br>Description                                                                                                    | ADMIN                                                                                                    | Copy Role                    |
| <u>1</u> . Tasks                                                                                                    | 2. Security Events 3. Module Options 4. SData Security                                                                                                    | y] <u>5</u> . ODBC Security] |
| <ul> <li>✓ Sage</li> <li>✓ Ac</li> <li>↓ ✓</li> <li>↓ ✓</li> <li>↓ ✓</li> <li>↓ ✓</li> <li>↓ ✓</li> <li>↓ ✓</li> <li>↓ ✓</li> <li>↓ ✓</li> <li>↓ ✓</li> <li>↓ ✓</li> <li>↓ ✓</li> <li>↓ ✓</li> <li>↓ ✓</li> <li>↓ ✓</li> <li>↓ ✓</li> <li>↓ ✓</li> <li>↓ ✓</li> <li>↓ ✓</li> <li>↓ ✓</li> <li>↓ ✓</li> <li>↓ ✓</li> <li>↓ ✓</li> <li>↓ ✓</li> </ul> | 00 ERP         iccounts Payable         1 Explorer View         1 Inquiry         1 Maintenance/Data Entry         1 Miscellaneous Tasks         1 Reports/Forms         1 Setup Options         1 Update/Period End         iccounts Receivable         ink Reconciliation         I of Materials         isiness Insights | ▲<br>E                       |
|                                                                                                    | Accept Cancel                                                                                                    | Delete                       |

### Introduction

The CMP enhancement is intended for tracking Merchandise on consignment. Different Consignment warehouse can be specified for each Special **Consignment Sales Orders** and corresponding **Consignment Invoices** can be entered. The program provides **Billing Notations** and **Vendor Returns** in addition. Consignment Orders can be shipped with standard Shipping Data Entry.

### Setup

#### Sales Order Options

Before starting to use the CMP enhancement the user can set up some CMP related options in the **Sales Order Options** window. The **CMP Setup** tab is intended for entering CMP related information:

1. The next automatic **CM Order** and **Invoice** numbers, according to your numbering system.

2. The next **Billing Notation**, and **Vendor Return numbers.** 

3. Information about how your company retains **Consignment Detail** information.

| Sales Order Options (ABC) 9/22/2014                    |                     |                                 |                        |              |
|--------------------------------------------------------|---------------------|---------------------------------|------------------------|--------------|
| <u>1</u> . Main <u>2</u> . Entry <u>3</u> . Line Entry | 4. Forms <u>5</u> . | Printing <u>6</u> . Quick Print | 7. History 3. Job Cost | 9. CMP Setup |
|                                                        |                     |                                 |                        |              |
| Next Automatic CM Order Number                         | 0000001             |                                 |                        |              |
| Next Automatic CM Invoice Number                       | 1000001             |                                 |                        |              |
| Next Automatic Billing Notation Number                 | B000001             |                                 |                        |              |
| Next Automatic Vendor Return Number                    | V000001             |                                 |                        |              |
| Days To Retain Consignment Detail                      | 000                 |                                 |                        |              |
|                                                        |                     |                                 |                        |              |
|                                                        |                     |                                 |                        |              |
|                                                        |                     |                                 |                        |              |
|                                                        |                     |                                 |                        |              |
|                                                        |                     |                                 |                        |              |
|                                                        |                     |                                 |                        |              |
|                                                        |                     |                                 |                        |              |
|                                                        |                     |                                 |                        |              |
|                                                        |                     |                                 |                        |              |
|                                                        |                     |                                 | Accept Cana            |              |
|                                                        |                     |                                 |                        |              |

#### Customer Maintenance

A CMP warehouse should be assigned to a Customer in order to process consignment orders for the customer. Select the **Customer Maintenance** program in the **Accounts Receivable Main** menu.

| Customer No. 01    | ABF                                                            | Copy From     Renumber     More                                                |
|--------------------|----------------------------------------------------------------|--------------------------------------------------------------------------------|
| lame Arr           | nerican Business Futures                                       |                                                                                |
| <u>1</u> . Main    | <u>2</u> . Additional <u>3</u> . Statistics <u>4</u> . Summary | <u>5</u> . History <u>6</u> . Invoices <u>7</u> . Transactions <u>8</u> . S/Os |
| Address            | 2131 N. 14th Street 🧭                                          | ) <u>Terms Code</u> 01 🔍 Net 30 Days                                           |
|                    | Suite 100                                                      | Primary Contact ARTIE JOHN 🔍 Artie Johnson                                     |
|                    | Accounting Department                                          | Ship Code UPS BLUE                                                             |
| ZIP Code           | 53205-1204                                                     | Primary Ship To 2 🔍 American Business Futur                                    |
| City               | Milwaukee State WI                                             |                                                                                |
| Country            | USA 🔍 United States of America                                 | Tax Schedule WI MILMIL                                                         |
| Residential Addr   |                                                                | Milwaukee Exemptions                                                           |
| <u>Salesperson</u> | 0100 🔍 Jim Kentley Split Comm.                                 |                                                                                |
| Telephone          | (414) 555-4787 Ext 219                                         | Credit Hold                                                                    |
| Fax                |                                                                | Credit Limit 120,000.00                                                        |
| E-mail Address     | artie@sage.sample.com                                          | CMO Whse CMO 🔍 Warehouse CMO                                                   |
| URL Address        | www.abf.com                                                    | •                                                                              |

User can assign a CMO Warehouse to the selected Customer.

Enter/select the warehouse code in the **CMO Warehouse** field.

Note: The warehouse code specified as CMO Warehouse should take part only in the Consignment transactions.

The **CMO Warehouse** field information is included in the **Customer Listing** printout.

| See Customer Listing                |                           |                                          | • <b>X</b> |
|-------------------------------------|---------------------------|------------------------------------------|------------|
|                                     | M 1 /1+ 👫 🔍 🗸             |                                          | ×          |
| Main Report                         |                           |                                          |            |
|                                     |                           |                                          |            |
|                                     |                           |                                          | Ē.         |
| Customer Listing                    |                           |                                          |            |
| Sorted by Customer Number           |                           |                                          |            |
| Active Customers Only               |                           |                                          |            |
|                                     |                           | ABC Distribution and Service Corp. (ABC) |            |
| CustomerNumber / Name: 01-ABF       | American Business Futures |                                          |            |
| Address: 2131 N. 14                 | th Street                 | Sort: AMER                               | =          |
| Suite 100                           |                           | Open Item Customer: Yes                  |            |
| Accounting                          | Department                | Customer Status: Active                  |            |
| City: Milwaukee                     |                           |                                          |            |
| State: WI ZIP(                      | Code: 53205-1204          |                                          |            |
| Country: USA Unit                   | ed States of America      |                                          |            |
| Residential Address: No             | IN Artic Laboration       | Prine Levels 1                           |            |
| Talaphana (414)555 4                | 1N ArtieJonnson           | Price Level: 1                           |            |
| Eav.                                | Batch Fax: No             | CMO Warehouse: CMO                       |            |
| F-mailAddress: artie@sage           | e sample.com              | cino Malenouae.                          |            |
| URLAddress: www.abf.co              | om                        |                                          |            |
| TermsCode: 01 Net                   | 30 Days                   | Discount Rate: 0.000%                    |            |
| Salesperson: 0100 Jin               | mKentley                  | FinanceCharge Rate: 1.500%               |            |
| Ship Code: UPS BLUE                 |                           | CustomerType: A2                         |            |
| Primary Ship To: 2 A                | American Business Futures | StatementCycle: M                        |            |
| Tax Schedule: WIMILMIL              | Milwaukee                 | Print Dunning Message: Yes               |            |
| Comment: CallEd for o               | credit approval.          | Use Sage Data Cloud No                   |            |
| ItemCode: WIDGET                    |                           | CreditHold: No                           |            |
| Item Code Description: 8" x 10" Wid | dgets                     | CreditLimit: 120.000.00                  |            |
|                                     | -                         |                                          |            |
| CustomerNumber / Name: 01-AVN       | ET Avnet Processing Corp  |                                          | -          |
| Addresse 22011v/ Ka                 |                           | C-A. AVAICT                              |            |
| Current Page No.: 1                 | Total Page No.: 1+        | Zoom Factor: 100%                        |            |

### Processing

#### Sales Order Entry

Select the **Sales Order Entry** program in the **Sales Order Main** menu.

The **Next CM Order No.** (CMO) button has been added to enable entering new CM Order under automatically assigned order number.

| 9 Sales Order Entry (ABC) 9/22/2014                                                                     |                                                                                                    |
|----------------------------------------------------------------------------------------------------|----------------------------------------------------------------------------------------------------|
| Order Number     Image: CMD       1. Header     2.                                                      | Image: Copy from         Defaults         Customer         Credit           Image: An optimized structure         5.         Credit Card         User         5. |
| Order Date Order                                                                                        | Type Standard Order   Master/Repeating No.                                                                                                    |
| Customer No. Cust PO                                                                                    |                                                                                                    |
| Ship Date       Status       New       Reason       '       Whse       '       Sales Tax       Schedule | Ship To Addr   Terms Code   Terms Code   Ship Via   Confirm To   E-mail   Fax No.   Batch Fax   Comment   Salesperson   T.A.   Split Comm.   No   Split Comm.    |
| Print Order                                                                                             |                                                                                                    |
| Print <u>O</u> rder Print Pic <u>k</u> 💭 Recalc Price                                                   | Accept Cancel Delete                                                                                                    |

Click the **Defaults** button on the **Sales Order Entry** screen to open the **Default Values for Sales Order Entry** screen.

The **Next CM Order Number** field displays the default value set in the Sales Order Options.

| 🔤 Default Value                                                                  | s for Sales Order Entry                                                               | ? ×            |
|----------------------------------------------------------------------------------|---------------------------------------------------------------------------------------|----------------|
| Next Order No.                                                                   | 0000176 Next CM Order No.                                                             | 0000007        |
| Order Date<br>Order Type<br>Ship Date<br>Warehouse<br>Print Order<br>Salesperson | 9/25/2014<br>Standard Order<br>9/25/2014<br>001<br>EAST WAREHOUSE<br>Print Pick Sheet |                |
| Ship Via<br>FOB                                                                  | <b>Q</b>                                                                              |                |
|                                                                                  |                                                                                       | <u>C</u> ancel |

Click the **Credit** button to display the **Customer Credit History** screen for the Customer.

| Customer No. 01-ABF<br>Salesperson 0100 | Jim Kentley | American Busine | ess Futures        |            | <u>R</u> ecalc Aging |
|-----------------------------------------|-------------|-----------------|--------------------|------------|----------------------|
| Credit Limit                            | A/R Balance | C/M Balance     | Open Order         | This Order | Remaining            |
| 120,000.00                              | 5,732.36    | 272.85          | 9,172.49           | .00        | 105,095.15           |
| Current                                 | 30 Days     | 60 Days         | 90 Days            | 120        | Days                 |
| 5,732.36                                | .0          | 0               | .00                | .00        | .00                  |
| Avg Days Pay/Overdue                    | . 4 / 0     |                 | Date Last Statemer | ıt         | 5/1/2010             |
| Date Established                        | 1/1/20      | 009             | Highest Balance    |            | 3,462.54             |
| Last Activity Date                      | 9/22/20     | 014             |                    |            |                      |
| Last Payment Date                       | 5/31/20     | 010             |                    |            |                      |
| Last Payment Amount                     | 864.        | 25              | Date Last Finance  | Charge     | 4/30/2010            |
| Data of Loat Asian                      | 6/14/20     | 306             | Unpaid Finance Ch  | arge       | 43.89                |

The **C/M Balance** field added in this screen displays the Consignment Merchandise balance.

On the **Lines** tab of the **Sales Order Entry** screen, the DC (Discount), DS (Drop Ship), and CM (Commission) check boxes cannot be selected for Consignment Merchandise Orders.

Kits, miscellaneous and special items cannot be processed in a CMO.

#### Invoice Data Entry

Select the **Invoice Data Entry** option in the **Sales Order Main** menu.

The **Next CM Invoice No.** (CMI) button is added to enable entering a new CM Invoice. By clicking the **CMI** button an invoice number is automatically assigned.

The **Next Billing Notation No.** (BN) button has been added to enable the user to enter new Billing Notation. By clicking the **BN** button a number is automatically assigned to the entry.

The **Next Vendor Return No.** (VR) button has been added to enable the user to enter new Vendor Return. By clicking the **VR** button a number is automatically assigned to the entry.

| nvoice No.           | 🔍 🛃 СМІ              | BN VR 🛯 🖣 🕨                         | <b>I</b>                     | De <u>f</u> aults  | istomer) Credit   |
|----------------------|----------------------|-------------------------------------|------------------------------|--------------------|-------------------|
| <u>1</u> . Header    | <u>2</u> . Address ] | <u>3</u> . Lines ] <u>4</u> . Total | s ] <u>5</u> . Credit Card ] |                    | Ę                 |
| Invoice Date         |                      | Invoice Type                        | -                            | Sales Order Number | · · · · / · · · · |
| Customer No. Cust PO |                      | ``-+, [_+]<br>]                     |                              |                    |                   |
| Order Status         | 1 Step               | Apply to Inv #                      |                              |                    | Print Invoice     |
| Ship Date            |                      | <u>Ship To Addr</u>                 |                              |                    |                   |
| Due Date             |                      | <u>Terms Code</u>                   | <b>r</b> * ,                 |                    |                   |
| Discount Date        |                      | <u>Ship Via</u>                     | `                            | FOB                | Tracking          |
| Warehouse            |                      | Confirm To                          |                              |                    |                   |
|                      |                      | E-mail                              |                              |                    |                   |
| Sales Tax            |                      | Fax No.                             |                              | Batch Fax          |                   |
| Schedule             |                      |                                     |                              |                    |                   |
|                      |                      | Split Comm.                         | No  Split Com                | n                  |                   |
|                      |                      |                                     |                              |                    |                   |
|                      |                      |                                     |                              |                    |                   |
|                      |                      |                                     |                              |                    |                   |

Click the **Defaults** button to open the **Default Values for S/O Invoice Data Entry** screen.

The Next CM Invoice Number, Next Billing Notation Number, and Next Vendor Return Number fields display the default values set in the Sales Order Options.

| Befault Values    | for S/O Invoice Da | ta Entry            | ? <mark>x</mark> |
|-------------------|--------------------|---------------------|------------------|
| Next Invoice No.  | 0100058            | Next BN Invoice No. | B000004          |
| Next CM Invoice 1 | No. 1000005        | Next VR Invoice No. | V000001          |
| Invoice Date      | 9/25/2014          |                     |                  |
| Invoice Type      | Standard Invoice   | •                   |                  |
| Ship Date         | 9/25/2014 📄        |                     |                  |
| Warehouse         | 001 🔍 EAST         | WAREHOUSE           |                  |
| Print Invoices    |                    |                     |                  |
| Salesperson       |                    |                     |                  |
| Ship Via          |                    | Q                   |                  |
| FOB               |                    |                     |                  |
|                   |                    |                     | incel 🕜          |

If a new CM Invoice is entered, the **CMO Warehouse** field appears and displays the code of the warehouse specified as the default in the Customer Maintenance program.

| <u>1. Header</u><br>Invoice Date 9/3                                                                                      | <u>2</u> . Address <u>3</u> . I<br>25/2014 📷                             | Lines <u>4</u> . Tota<br>Invoice Type                                                                                                    | Is <u>5</u> . Credit Card<br>Standard Invoice - Sales Order Number                                                                                                 | 000000                      |
|----------------------------------------------------------------------------------------------------|--------------------------------------------------------------------------|----------------------------------------------------------------------------------------------------|----------------------------------------------------------------------------------------------------|-----------------------------|
| Customer No. 01<br>Cust PO                                                                                                | ABF                                                                      | CMO Warehouse CM                                                                                                    | American Business Futures<br>10                                                                                                    |                             |
| Order Status<br>Ship Date<br>Due Date<br>Discount Date<br>Warehouse<br>EAST WAREHOL<br>Sales Tax<br>Schedule<br>Wisconsin | New<br>9/25/2014 (1)<br>9/25/2014 (1)<br>9/25/2014 (1)<br>001 (2)<br>JSE | Apply to Inv #<br><u>Ship To Addr</u><br><u>Terms Code</u><br><u>Ship Via</u><br>Confirm To<br>E-mail<br>Fax No.<br>Comment<br><u>Salesperson</u><br>Split Comm. | 2 & American Business Futures<br>01 & Net 30 Days<br>UPS BLUE & FOB<br>John Quinn &<br>artie@sage.sample.com<br>Batch Fax<br>0100 & Jim Kentley<br>No 	 Split Comm | Print Invoice 📄<br>Tracking |

Click the **Credit** button to display the **Customer Credit History** screen.

The **Customer's** credit history is displayed.

| Customer Credit Hi                      | istory           |                |                   |           |            | 8 ×          |
|-----------------------------------------|------------------|----------------|-------------------|-----------|------------|--------------|
| Customer No. 01-ABF<br>Salesperson 0100 | -<br>Jim Kentley | American Busir | ness Futures      |           |            | Recalc Aging |
| Credit Limit                            | A/R Balance      | C/M Balance    | Open Order        | This Invo | pice       | Remaining    |
| 120,000.00                              | 5,732.36         | 272.85         | 9,172.49          |           | 272.85     | 104,822.30   |
| Current                                 | 30 Days          | 60 Days        | 90 Day            | 15        | 120 Da     | ys           |
| 5,732.36                                | .00              |                | .00               | .00       |            | .00          |
| Avg Days Pay/Overd                      | ue 4 / 0         |                | Date Last Statem  | ent       | 5          | 5/1/2010     |
| Date Established                        | 1/1/20           | 09             | Highest Balance   |           | 3,462.54   |              |
| Last Activity Date                      | 9/22/20          | 14             |                   |           |            |              |
| Last Payment Date                       | 5/31/20          | 10             |                   |           |            |              |
| Last Payment Amount                     | t 864.2          | 25             | Date Last Finance | e Charge  | 4/         | /30/2010     |
| Date of Last Aging                      | 6/14/20          | 06             | Unpaid Finance C  | harge     |            | 43.89        |
|                                         |                  |                |                   | [         | <u>0</u> K | Delete 🕜     |

The added **C/M Balance** field on this screen displays the Consignment Merchandise balance.

On the **Lines** tab of the **Invoice Data Entry** screen, the DC (Discount), DS (Drop Ship), and CM (Commission) check boxes cannot be selected for Consignment Merchandise Invoices.

Kits, miscellaneous and special items cannot be processed in the invoices for CM Orders.

In case of **Billing Notations** and **Vendor Returns**, when the Item Number is entered, the following screen is displayed:

| Billing No | otation / Vendor | Return - Selecte | d Invoice List  |                 |               |         |               |
|------------|------------------|------------------|-----------------|-----------------|---------------|---------|---------------|
| Item Code  | 2480-8-50        | DESK FILE        | 8" CAP 50       |                 |               |         |               |
|            | CM Invoice #     | Invoice Date     | Unit Of Measure | Consigned Price | Consigned Qty | QTY for |               |
| 1          | ٩                |                  |                 | .000            | .00           |         |               |
| <          |                  |                  | III             |                 |               | 4       | □<br><b>8</b> |
|            |                  |                  |                 |                 | <u> </u>      | Cancel  |               |

Enter the CM Invoice Number to be distributed.

| se Billing | Notation / Vendor | Return - Selected Invo | pice List     |                 |                           |                 |
|------------|-------------------|------------------------|---------------|-----------------|---------------------------|-----------------|
| Item Coo   | le 2480-8-50      | DESK FILE 8" CA        | P 50          |                 |                           |                 |
|            | CM Invoice #      | Consigned Price        | Consigned Qty | QTY for Invoice | Quantity                  |                 |
| 1          | 1000005           | 34.950                 | 3.00          | 3.00            | 3.00                      |                 |
| 2          |                   | .000                   | .00           | .00             | .00                       |                 |
|            |                   |                        |               |                 |                           | <b>**</b><br>** |
| •          |                   |                        |               |                 | •                         |                 |
|            |                   |                        |               |                 | <u>O</u> K <u>C</u> ancel | :               |

When the CM Invoice Number is entered, the default values are displayed in the following fields:

- Consignment Merchandise Invoice Date.
- Consigned Price for Consignment Merchandise item.
- Consigned Quantity for the Consignment Merchandise Invoice.
- Available Quantity in Inventory.

The **Quantity** field is populated with **QTY** for Invoice by default and can be changed here. For Lot/serial Items the Distribution screen is opened.

| se Lot/Ser | ial Number Distribution |                     |               |          |
|------------|-------------------------|---------------------|---------------|----------|
| Item Code  | 2480-8-50               | DESK FILE 8'' CA    | P 50          | U/M EACH |
|            | Lot Serial Number       | Available           | Quantity Ship | oped     |
| 1          | JAN10                   | 0                   |               | 3.00     |
| 2          |                         |                     |               | .00 📼    |
|            |                         |                     |               |          |
| •          |                         |                     |               | •        |
|            | Di                      | istribution Balance | .00           |          |
|            |                         |                     | <u> </u>      | Cancel   |

The quantity distributed here will be shipped through the created Billing Notation.

GLENDALE, CA 91202

| sage S/C      | ) Inv         | oice Dat | a Entry (A         | BC) 9  | 9/25/2014         |                   |                        |           |                    |                                                |
|---------------|---------------|----------|--------------------|--------|-------------------|-------------------|------------------------|-----------|--------------------|------------------------------------------------|
| Invoi         | ice N         | o. B000  | 005 -              | C (    | CMI BN VR         | 14 4 <b>b</b> bi  | <b>—</b>               | Dej       | aults Cus <u>t</u> | omer) C <u>r</u> edit                          |
| <u>1</u> .    | Head          | der      | <u>2</u> . Addres: | s      | <u>3</u> . Lines  | <u>4</u> . Totals | <u>5</u> . Credit Card |           |                    |                                                |
|               |               | % H      | H - 😒              | ] -    | <u>Q</u> uick Row | 1 🛃               | <b>P</b>               |           | 5                  | <b>≅</b> <:::::::::::::::::::::::::::::::::::: |
|               |               | lte      | em Code            |        | Ordered           | Shipped           | Unit Price             | Extension |                    | Comment                                        |
|               | 1             | 2480-8-5 | 50                 | ٩      | 3.00              | 3.00              | 34.950                 | 104.85    |                    |                                                |
|               | 2             |          |                    |        | .00               | .00               | .000                   | .00       |                    |                                                |
| •             |               |          |                    |        |                   |                   |                        |           |                    | 4                                              |
|               | Desc          | ription  | DESK FIL           | .E 8'' | CAP 50            |                   |                        |           |                    |                                                |
| 1             | Ware          | house    | СМО                |        |                   |                   |                        |           |                    |                                                |
| Ur            | nit Of I      | Measure  | EACH               |        |                   |                   |                        |           |                    |                                                |
| В             | lack (        | Didered  | 1                  |        |                   | .00.              |                        |           |                    |                                                |
|               |               |          |                    |        |                   |                   |                        | To        | otal Amount        | 104.85                                         |
| Quic <u>l</u> | <u>k</u> Prin | t 🕐      |                    |        |                   |                   |                        | Accept    |                    | Delete                                         |

If selection of more than one CM invoices is required, click on the **Lookup** button (Show All Invoices) on the right side of the screen.

| sage | Billing | Notation / Vendor | Return - Selected Invo | pice List     |                 |                           |          |
|------|---------|-------------------|------------------------|---------------|-----------------|---------------------------|----------|
| 1    | tem Cod | e 2480-8-50       | DESK FILE 8" CA        | P 50          |                 |                           |          |
|      |         | CM Invoice #      | Consigned Price        | Consigned Qty | QTY for Invoice | Quantity                  |          |
|      | 1       | 1000003           | 34.950                 | 3.00          | .00             | .00                       |          |
|      | 2       | 1000004           | 34.950                 | 3.00          | 3.00            | .00                       |          |
|      | 3       | 1000005           | 34.950                 | 3.00          | 3.00            | .00                       |          |
|      | 4       |                   | .000                   | .00           | .00             | .00                       |          |
|      |         |                   |                        |               |                 |                           | <b>}</b> |
|      | •       |                   |                        |               |                 | •                         |          |
|      |         |                   |                        |               | -               |                           |          |
|      |         |                   |                        |               |                 | <u>O</u> K <u>C</u> ancel | .::      |

All the CM Invoices for the selected item will be loaded. Enter quantity and price information for every CM invoice being billed Click on "OK" button and process selected CM invoices.

#### Shipping Data Entry

Select the **Shipping Data Entry** program under the **Sales Order Shipping** menu.

You can ship a CMO order in the **Shipping Data Entry**. After selecting a CMO order the **CMO Whs** field becomes visible displaying the CMO Warehouse specified for the Customer of the selected CMO order.

Here is an example of CMO shipping.

| Shipper I<br>CMO W<br><u>1</u> . L | ID 1<br>Vhs CMO | Shi<br>2.Shipping | o Date S<br>oping No. II<br>tomer No. C | 1/25/2014<br>000007<br>11-ABF |        | Order No.<br>Ship Status | 000000<br>New<br>Am | 15 🔍 🗞<br>S<br>erican Business Ful | O Created By<br>ures | 445     |
|------------------------------------|-----------------|-------------------|-----------------------------------------|-------------------------------|--------|--------------------------|---------------------|------------------------------------|----------------------|---------|
| Item Co                            | od <u>e</u>     |                   |                                         | ٩                             | ing Qu | uick Row                 | 2 💋                 | P 🗌 🖶 🗮                            | Pkg 0001             | 🗟 😒 👼 • |
|                                    | I               | tem Code          | Ordered                                 | Ship                          | ped    | Back Ordere              | d                   | Comme                              | ent                  |         |
| 1                                  | 1001-H          | ON-H252           | 1.                                      | 00                            | 1.00   | .0                       | 0                   |                                    |                      |         |
| 2                                  | 1001-H          | ON-H254           | 3.                                      | 3.00 3.                       |        | ).<br>c                  | 0                   |                                    |                      |         |
|                                    |                 |                   |                                         |                               |        |                          |                     |                                    |                      |         |
| De                                 | escription      | HON 4 DRAW        | ER LETTER F                             | FLE W/O LK                    | *      |                          |                     |                                    |                      |         |
| W.                                 | arehouse        | 001               |                                         |                               | =      |                          |                     |                                    |                      |         |
|                                    | U/M             | EACH              |                                         |                               |        |                          |                     |                                    |                      |         |
| P                                  | ackage          | 0001              |                                         |                               | Ŧ      |                          |                     |                                    |                      |         |
|                                    |                 |                   |                                         |                               |        |                          |                     |                                    |                      |         |

This is the corresponding CMI invoice of the displayed shipping:

| S/O Invoice Data Entry (ABC) 9 | 5/2014                                                    | x |
|--------------------------------|-----------------------------------------------------------|---|
| Invoice No. 1000008            | I BN VR M A P M II Defaults Customer Credit.              |   |
|                                |                                                           | æ |
| Invoice Date 9/25/2014         | Invoice Type Standard Invoice  Sales Order Number 0000005 |   |
| Customer No. 01-ABF            | American Business Futures                                 |   |
| Cust PO                        | CMO Warehouse                                             |   |
| Order Status New               | Apply to Inv # Print Invoice 📝                            |   |
| Ship Date 9/22/2014            | Ship To Addr 2 🔍 American Business Futures                |   |
| Due Date 10/25/2014            | Terms Code 01 🔍 Net 30 Days                               |   |
| Discount Date 9/25/2014        | Ship Via UPS BLUE 🔍 FOB Tracking                          |   |
| Warehouse 001 🔍                | Confirm To John Quinn 🔍                                   |   |
| EAST WAREHOUSE                 | E-mail artie@sage.sample.com                              |   |
| Sales Tax                      | Fax No. Batch Fax                                         |   |
| Schedule WI                    |                                                           |   |
| Wisconsin                      | Salesperson 0100 🔍 Jim Kentley                            |   |
|                                | Split Comm. No  Split Comm                                |   |
|                                |                                                           |   |
|                                |                                                           |   |
|                                |                                                           |   |
|                                |                                                           |   |
| Luick Print 69                 | <u>Accept</u> <u>Delete</u>                               | 0 |

#### Auto Generate Invoice Selection

The Auto Generate Invoice Selection program has been modified to generate Consignment Invoices, too.

| ۹. |
|----|
|    |
|    |
|    |
|    |
|    |
|    |
| ٩, |

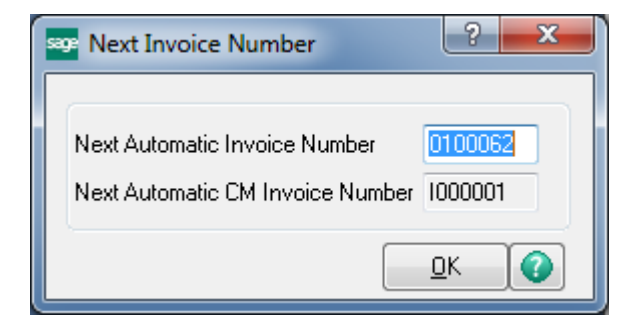

The **Next Automatic CM Invoice Number** field has been added to the Next Invoice Number screen opened when generating selected invoices, to display the next Number of CM Invoice to be generated.

#### Customer Consignment Report

The **Customer Consignment Report** program, under the **Accounts Receivable Reports** menu, is used to display and print a report of customers who have consignment items assigned.

| leport Setting                                                                                                    | STANDAR    | U .                                                            |              |                |            |          |                | _ s⊒ve [• |
|----------------------------------------------------------------------------------------------------|------------|----------------------------------------------------------------|--------------|----------------|------------|----------|----------------|-----------|
| escription)                                                                                                    | Customer ( | Consigment Re                                                  | eport        |                |            |          |                |           |
| Setting Options                                                                                                    |            |                                                                |              |                |            |          |                |           |
| Туре                                                                                                    | Public     |                                                                | Print Re     | eport Settings |            | Nur      | mber of Copie: | s 1 🌲     |
| Default Report                                                                                                    | <b>V</b>   |                                                                | Three H      | lole Punch     |            | Col      | ated           | 1         |
| Print Zero Quantil<br>Selections                                                                                              | ty 📃 🦳 Pr  | int Lot/Serial N                                               | lumbers      | s 🔲 Delete     | Zero Quan  | tities 🔳 |                |           |
| Print Zero Quantit<br>Selections                                                                                              | ty 🔲 Pr    | int Lot/Serial N                                               | lumbers      | s 🗖 Delete     | Zero Quan  | tities 🔲 |                |           |
| Print Zero Quantil<br>Selections<br>Select Field                                                                              | ty Pr      | int Lot/Serial Ν<br>Operand                                    | lumbers      | S Delete       | Zero Quan  | tities 🔳 |                |           |
| Print Zero Quantil<br>Selections<br>Select Field<br>Customer Numbe                                                            | by 🔲 Pr    | int Lot/Serial N<br>Operand<br>All                             | lumbers<br>- | s Delete       | Zero Quan  | tities 🔲 |                |           |
| Print Zero Quantil<br>Selections<br>Select Field<br>Customer Numbe<br>Item Code<br>Product Line                               | ty 📄 Pr    | Int Lot/Serial N Operand All All All                           |              | s Delete       | Zero Quan  |          |                |           |
| Print Zero Quantil<br>Selections<br>Select Field<br>Customer Numbe<br>Item Code<br>Product Line<br>Invoice No                 | ty 📄 Pr    | Operand<br>All<br>All<br>All                                   | lumbers      | s Delete       | Zero Quani |          |                |           |
| Print Zero Quantil<br>Selections<br>Select Field<br>Customer Numbe<br>Item Code<br>Product Line<br>Invoice No<br>Invoice Date | ty 🔲 Pr    | Int Lot/Serial N<br>Operand<br>All<br>All<br>All<br>All<br>All | lumbers      | S Delete       | Zero Quani |          |                |           |

On the **Main** tab, check the **Print Zero Quantities** box to include the items with zero quantities in the report.

Check the **Print Lot/Serial Numbers** box to include the Lot/Serial information in the report.

Check the **Delete Zero Quantities** to make the program delete the invoice line with zero quantity records after printing the report.

The report can be printed for ranges of selected **Customers, Items**, and **Product Lines**. Here is an example of printout:

| ege Custor | mer Consignm                           | nent Report            |                      |                            |                            | х                |
|------------|----------------------------------------|------------------------|----------------------|----------------------------|----------------------------|------------------|
| <b>4 3</b> | <b>a</b> (?)                           |                        | I → H                | 1 /1                       | m 🔍 -                      | ×                |
| Main Rep   | ort                                    |                        |                      |                            |                            |                  |
|            |                                        |                        |                      |                            |                            |                  |
|            |                                        |                        |                      |                            |                            |                  |
|            | CustomerCo                             | onsianment             | Report               |                            |                            |                  |
|            | Zero Quantities ir<br>Lot/Serial Numbe | ncluded<br>rs included |                      |                            |                            |                  |
|            | invoice<br>Number                      | invoice<br>Date        | Lot/Serial<br>Number | Quantity<br>Consigned      | Quantity<br>Billed /Return |                  |
|            | Customer                               | Number: 01-A           | BF Ame               | rican Business Futures     |                            | -11              |
|            | item Nun                               | nber: 1001             | -HON-H252 HON :      | 2 DRAWER LETTER FLE W/O LK | ProductLine                | 9:' <sub>=</sub> |
|            | 1000004                                | 9/22/2014              |                      | 2.00                       | 0.00                       |                  |
|            | 1000005                                | 9/25/2014              |                      | 2.00                       | 0.00                       |                  |
|            | TOTAL FO                               | R ITEM: 1001           | -HON-H252            | 6.00                       | 0.00                       |                  |
|            | Item Nun                               | nber: 2490             | -8-50 DESK           | FILE 8" CAP 50             | ProductLine                | 9:1              |
|            | 100003                                 | 9/22/2014              | JAN10                | 3.00                       | 3.00                       |                  |
|            | 1000004                                | 9/22/2014              |                      | 3.00                       | 0.00                       |                  |
|            | 1000005                                | 9/25/2014              | JAN10                | 3.00<br>3.00               | 0.00                       |                  |
|            |                                        |                        | JAN10                | 3.00                       | 0.00                       |                  |
|            | TOTAL FO                               | R ITEM: 2480           | -8-50                | 9.00                       | 3.00                       |                  |
|            | TOTAL FOR                              | CUSTOMER:              | 01-ABF               | 15.00                      | 3.00                       |                  |
|            |                                        |                        |                      |                            |                            |                  |
|            |                                        |                        |                      |                            |                            |                  |
| Jurrent Pa | age No.: 1                             | 1                      | fotal Page No.:      | 1 Zoo                      | m Factor: 100%             |                  |